## 成績---扣考設定

1. 進入課程頁面→點選左方「課程功能」中 成績旁的 → 全開→進入「扣考設定」

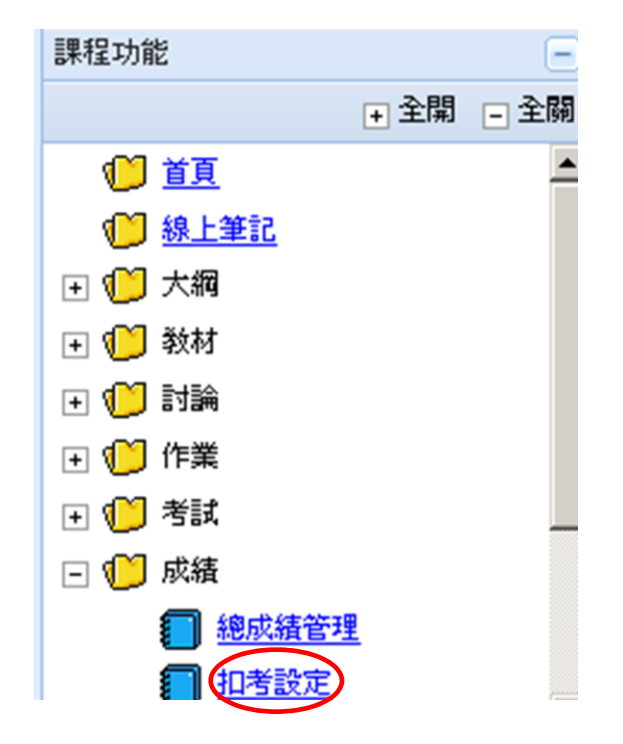

2. 勾選「扣考」以及填寫「扣考原因」

| 扣考設定截止時間 |    |    | (尚未輸入扣考設定截止時間) |            |        |    |      |    |    |
|----------|----|----|----------------|------------|--------|----|------|----|----|
|          | 身分 | 系級 |                | 學號         | 姓名     | 扣考 | 扣考原因 |    |    |
| 1        | 學生 | 大傳 | 1年級            | F12345st59 | 測試學生59 |    |      |    |    |
| 2        | 學生 | 大傳 | 1年級            | F12345st60 | 測試學生60 |    |      |    |    |
|          |    |    |                |            |        |    |      | 確定 | 取消 |

3. 编輯完成,點選「確定」

| 扣 | 考設定截止 | 時間(尚未輸入扣約 | (尚未輸入扣考設定截止時間) |        |    |         |              |  |  |
|---|-------|-----------|----------------|--------|----|---------|--------------|--|--|
|   | 身分    | 系級        | 學號             | 姓名     | 扣考 | 扣考原因    |              |  |  |
| 1 | 學生    | 大傳 1年級    | F12345st59     | 測試學生59 | V  | 缺課達2/3堂 |              |  |  |
| 2 | 學生    | 大傳 1年級    | F12345st60     | 測試學生60 |    |         |              |  |  |
|   |       |           |                |        |    |         | <b>確定</b> 取消 |  |  |

4. 出現網頁訊息,點選「確定」即更新成功

| 扣 | 考設定截止日 | 時間 (尚未輸入扣考設) | 新正時間 | ×    | I     |    |         |    |    |
|---|--------|--------------|------|------|-------|----|---------|----|----|
|   | 身分     | 系級           |      |      | 名     | 扣考 | 扣考原因    |    |    |
| 1 | 學生     | 大傳 1年級       |      | 更新完成 | 試學生59 | 2  | 缺課達2/3堂 |    |    |
| 2 | 學生     | 大傳 1年級       | - H  | 定    | 試學生60 |    |         |    |    |
|   |        |              |      |      | J     |    |         | 確定 | 取消 |